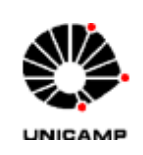

## Universidade Estadual de Campinas Faculdade de Educação Física Laboratório Integrado de Ensino, Pesquisa e Extensão Cidade Universitária, Barão Geraldo, Campinas/SP Caixa Postal 6134/CEP 13083-851 Fone: (19) 3521-6753/6757/6624/6823

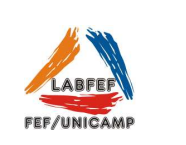

## SISTEMA DE CÂMERAS

O sistema de câmeras instalado no Laboratório de Ginástica e no Laboratório de Entrevista e Observação visa atender estudos com o objetivo de compreender qualitativamente as aulas de Educação Física, as intervenções com exercício físico em aspectos sociais e cognitivos das populações investigadas e atitudes de alunos e professores durante aulas como a correção de técnica durante o treinamento através da análise de imagens.

Modo de Usar:

- 1 Ligar o cabo de alimentação, a fonte da câmera 1, o estabilizador e o monitor. Quando o sistema estiver pronto as imagens das câmeras aparecerão na tela. O sistema está configurado para gravar somente quando houver movimento em seu campo de alcance.
- 2 Só há necessidade de posicionar a câmera 1 e a câmera móvel 5. Para posicionar a câmera 1 é necessário clicar com o botão direito do mouse e ir para opção Pan/Tilt/Zoom, o sistema pedirá a senha que será liberada ao usuário responsável pela reserva. A câmera 5 deve ser requisitada no momento da reserva e deve ser ligada ou no conector perto do pilar da cama elástica do fosso ou no conectar do pilar com adesivo CIRCO.

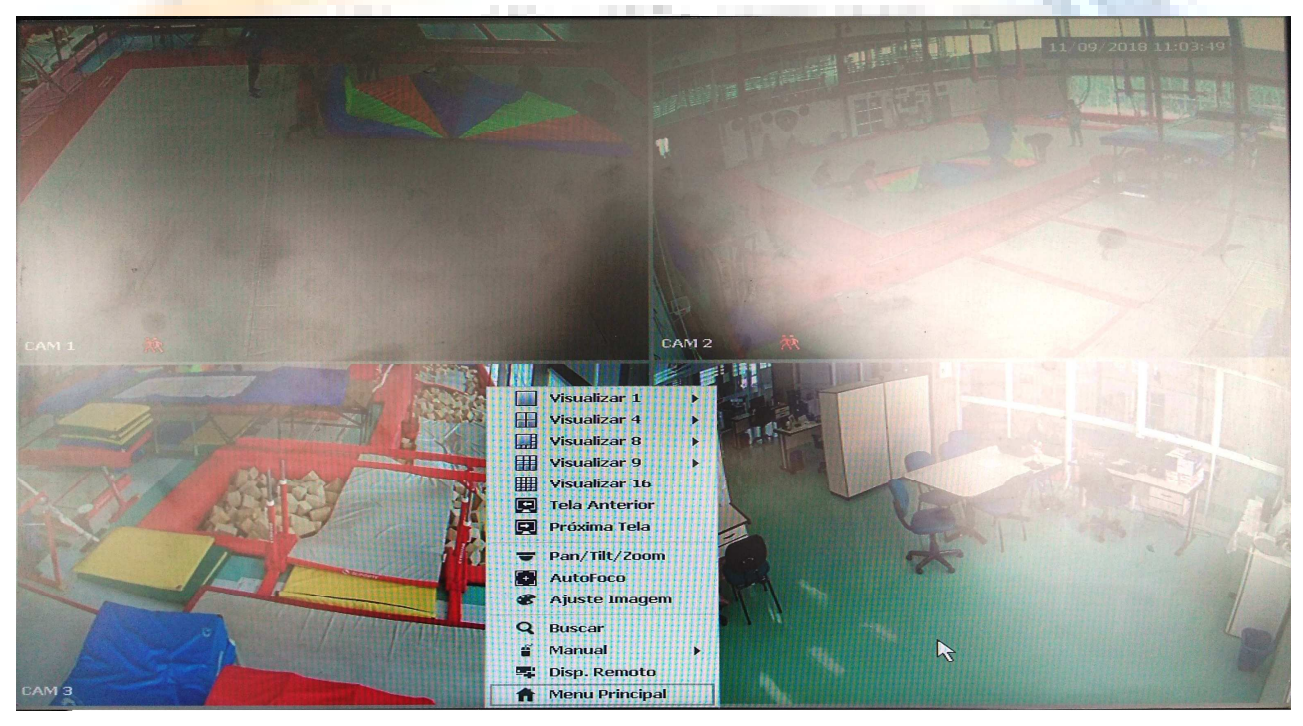

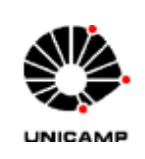

Universidade Estadual de Campinas Faculdade de Educação Física Laboratório Integrado de Ensino, Pesquisa e Extensão Cidade Universitária, Barão Geraldo, Campinas/SP Caixa Postal 6134/CEP 13083-851 Fone: (19) 3521-6753/6757/6624/6823

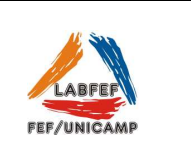

- 3 Para localizar arquivos para backup entrar no Menu Principal (clicar no botão direito do mouse) selecionar o ícone Busca, os dias que tiverem gravações estarão realçados no calendário à direita da tela. Para visualizar as imagens é só clicar em cima da câmera e horário desejado. Para voltar a tela anterior basta clicar no botão esquerdo do mouse.
- 4 Para realizar o backup ir para o Menu Principal (clicar no botão direito do mouse), inserir o pendrive do LABFEF, escolher o canal, data e horário de início e final desejados e clicar em buscar. Depois de selecionar todos os arquivos desejados não se esqueça de selecionar o formato que irá exportar (sugerido avi) e clicar em backup.

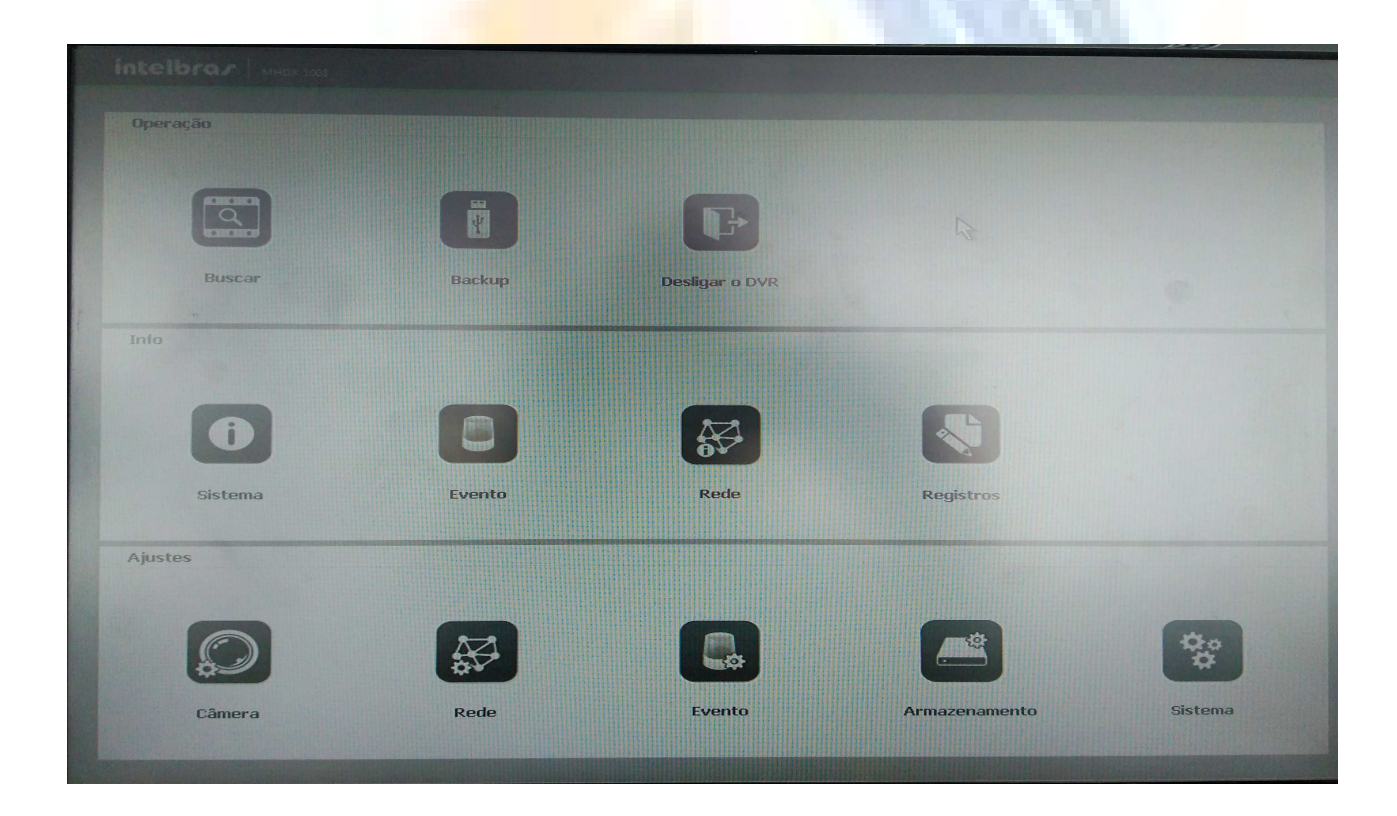

5 - Após o uso desligar o sistema via Menu Principal (Desligar o DVR), quando o sistema estiver desligado aparecerá uma mensagem no final da tela para desligar o cabo de alimentação. Então desligar o monitor, a fonte da câmera 1, o estabilizador e retirar o plug da tomada.

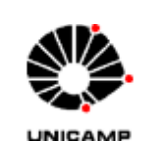

Universidade Estadual de Campinas Faculdade de Educação Física Laboratório Integrado de Ensino, Pesquisa e Extensão Cidade Universitária, Barão Geraldo, Campinas/SP Caixa Postal 6134/CEP 13083-851 Fone: (19) 3521-6753/6757/6624/6823

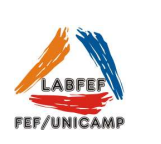

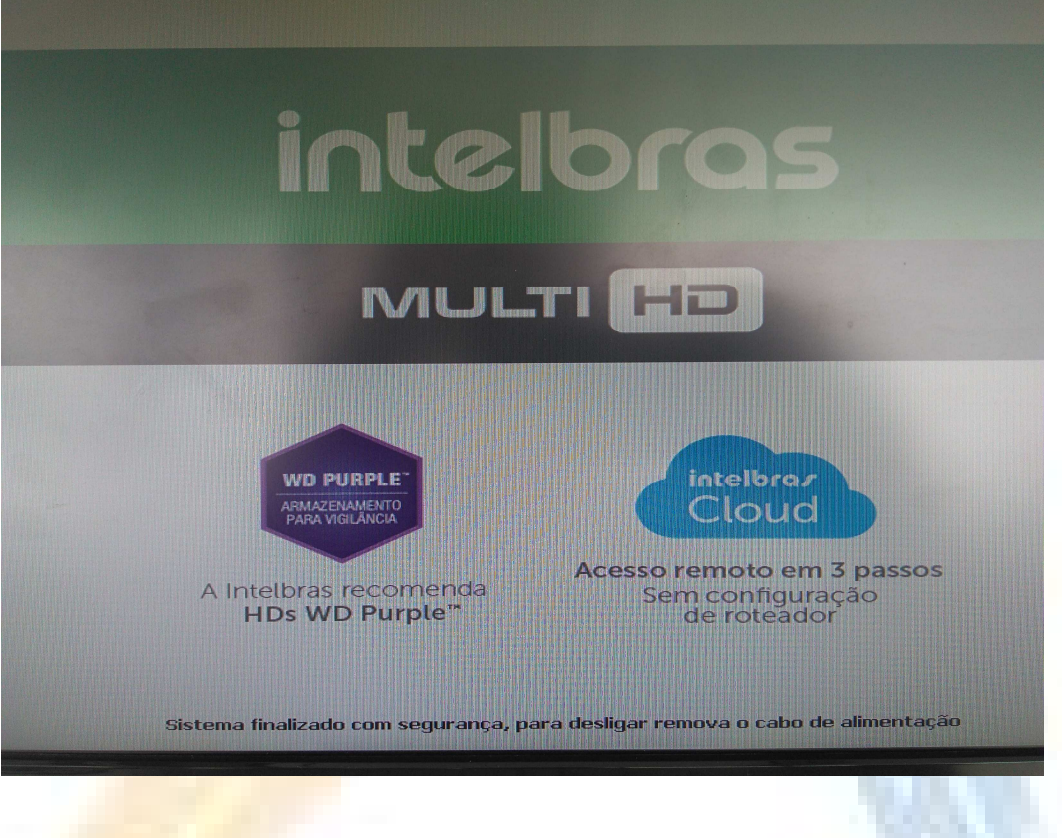

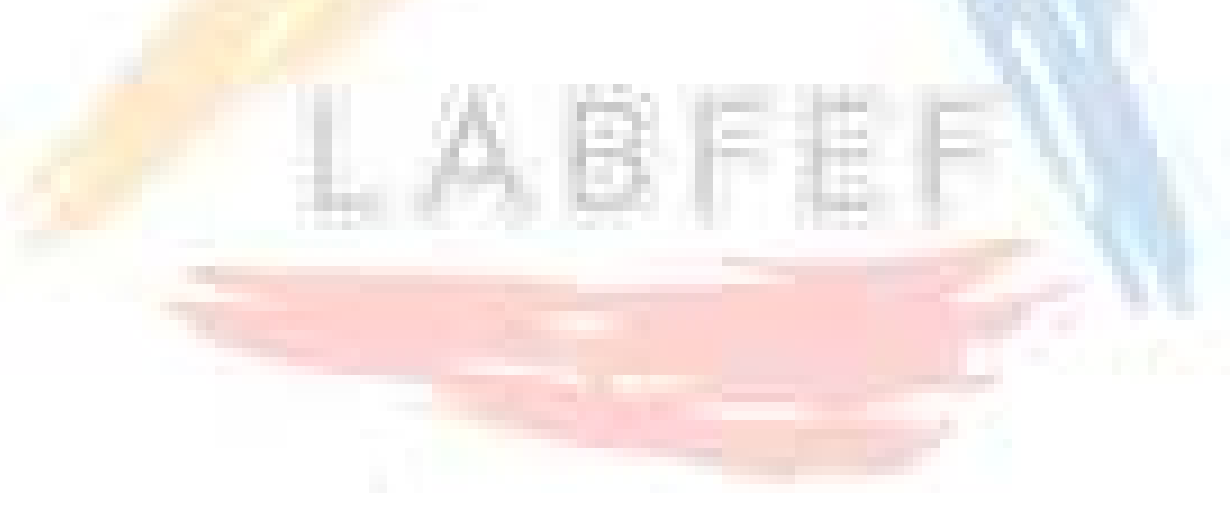